## Windows Live OneCare の設定について

- 1. Windows タスクバーにある「Live OneCare」のアイコンを右クリックします。
- 2.「Windows Live OneCare を開く」を選択します。 Windows Live OneCare を開く ヘルプセンターを開く

3. Windows Live OneCare の設定画面が表示されましたら、「設定の変更」をクリックし ます。

| Vindows Live OneCa                             | are                                                                                                    |                                                        |                                                                                                  |
|------------------------------------------------|----------------------------------------------------------------------------------------------------|--------------------------------------------------------|--------------------------------------------------------------------------------------------------|
| 🖖 Windows Li                                   | ive OneCare                                                                                                    | 1                                                      | • (H) t J (H) •                                                                                  |
| この PC<br>状態:良好                                 | 実行が必要な作業はありません:                                                                                                    |                                                        | 状態 良好                                                                                            |
| OneCare サークルの<br>管理                            | <ul> <li>Windows Live OneCare は最新であり、状態</li> <li>製品版にアップグレードして、コンピーク</li> <li>この PC の OneCare プロラクレービスは、<br/>法きご利用になるには、今く製品版にアップ</li> </ul> | 創た良好です<br>を保護してください<br>あと90日で終了します。サービス<br>グレードしてください。 | を引き <b>()</b> アップグレード                                                                            |
| 90 リンク<br>5の目間しポートの表示<br>設定の変更<br>eCare ヘルプの表示 | クロックト クラス<br>ウイルスとスパイウェアの監視<br>ウイルスとスパイウェアの定義<br>ウイルスとスパイウェアの<br>前回のスキャン<br>ファイアウォール<br>Internet Explorer 7 のフィッシング詐                         | 有効<br>2008/07/08 現在での最新<br>未実行<br>有効 (家庭または職場)<br>有効   | <ul> <li>&gt; ウイルスとスパイウェアのスキャン</li> <li>&gt; 更新プログラムの確認</li> <li>&gt; 前回のスキャン レポートの表示</li> </ul> |
|                                                | 取後出機能<br>パフォーマンス プラス<br>前回のチューンアップ<br>次回のチューンアップ                                                                                             | 未実行<br>2008/07/09 1:00                                 | ▶ 前回のチューンアップ レポートの表示<br>▶ チューンアップの開始                                                             |
|                                                | パックアップと復元<br>前回のバックアップ<br>次回のバックアップ<br>バックアップ先                                                                                               | 未実行<br>未設定<br>なし                                       | ● 前回のバックアップ レポートの表示<br>● バックアップの構成<br>● ファイルの復元                                                  |

4. ファイアウォールタブを選択し、詳細設定(<u>D</u>)をクリックします。

| Windo                  | ws Live OneCare                                | 设定                       |                                 |                           |
|------------------------|------------------------------------------------|--------------------------|---------------------------------|---------------------------|
| ファイアウ                  | オール チューンアップ                                    | バックアップ                   | ウイルスとスパイウェア                     | プリンタの共有 4                 |
| OneCa<br>す。 77         | re ファイアウォールは、<br>ッイアウォールまたはワイ                  | <b>ネットワークを</b><br>ヤレスに関す | 監視し、危険性のある<br>るネットワーク セキュリラ     | 動作をブロックしま<br>Frのヘルプを表示    |
| ファイアロ                  | フォール保護                                         |                          |                                 |                           |
|                        | ◎ 有効 (推奨)( <u>0</u> )                          |                          |                                 |                           |
|                        | ■公共のネットワーク<br>停止する(U)<br>ヘルプの表示                | -クに接続した                  | ら、家庭または職場ゾー                     | シを自動的に一時                  |
| ×                      | <ul> <li>無効(E)</li> <li>警告: ファイアウォー</li> </ul> | ルを無効にす                   | ると、コンピュータが危険                    | にさらされま                    |
|                        | 考.                                             | 77 GAU/MC 9              |                                 |                           |
|                        | 1時間無効 👻                                        |                          |                                 |                           |
| ファイアロ                  | フォールの構成                                        |                          |                                 |                           |
| Xbox 3<br>ターネッ<br>ォールの | 60 またはスマートフォン<br>ト接続を共有できない<br>)構成] をクリックします   | に接続できな<br>など、接続に「        | ()、OneCare サークルP<br>関する問題が発生したカ | 勺の他の PC とイン<br>場合は、[ファイアウ |
| 7717                   | <sup>7</sup> ウォールの構成(C)                        |                          |                                 |                           |
|                        |                                                |                          |                                 |                           |
| 詳細設                    | E                                              |                          |                                 |                           |
| III III                | 細設定(D)                                         |                          |                                 |                           |
| 70                     | グラムがファイアウォール                                   | によってブロッ                  | りされた場合は通知する                     | ( <u>N</u> )              |
| ם ל 📃                  | グラムのブロックと許可な                                   | 宇に確認する                   | 5( <u>L</u> )                   |                           |
|                        |                                                |                          |                                 |                           |
|                        |                                                | Ok                       | キャンセル                           | 通用(A)                     |
|                        |                                                |                          | 49/0/                           |                           |

5. プログラムタブを選択し、下の一覧の「java.exe」の設定を「許可」に変更し、OK をクリックします。

| これらのプ<br>プログラム | ログラムは、<br>のブロックと | ファイアウォールの通過をブロックま<br>計可についての詳細情報 | たは許可されています。    |
|----------------|------------------|----------------------------------|----------------|
| 許可             | ブロック             | プログラム名                           | バージョン          |
| ۲              | 0                | Internet Explorer                | 7.0.6001.18000 |
| 0              | 0                | java.exe                         |                |
| 0              | 0                | <u> </u>                         | 6.9.6881.18888 |
|                |                  |                                  |                |
| <              |                  |                                  |                |

以上で設定は終了です。